# **KC50**

# Компьютер информационного киоска

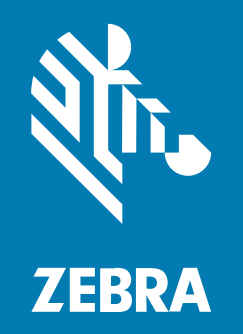

# Краткое руководство по началу работы

#### 2024/12/06

ZEBRA и стилизованное изображение головы зебры являются товарными знаками Zebra Technologies Corporation, зарегистрированными во многих юрисдикциях по всему миру. Все прочие товарные знаки являются собственностью соответствующих владельцев. ©2024 Zebra Technologies Corporation и/или филиалы компании. Все права защищены.

Информация, содержащаяся в настоящем документе, может быть изменена без предварительного уведомления. Программное обеспечение, описанное в настоящем документе, предоставляется по лицензионному соглашению или по соглашению о неразглашении. Программное обеспечение можно использовать или копировать только в соответствии с условиями этих соглашений.

Для получения дополнительной информации относительно юридических заявлений и заявлений о праве собственности см.:

ПРОГРАММНОЕ ОБЕСПЕЧЕНИЕ.zebra.com/informationpolicy. ABTOPCKИЕ ПРАВА И ТОВАРНЫЕ ЗНАКИ. zebra.com/copyright. ПАТЕНТ. ip.zebra.com. ГАРАНТИЯ. zebra.com/warranty. ЛИЦЕНЗИОННОЕ СОГЛАШЕНИЕ С КОНЕЧНЫМ ПОЛЬЗОВАТЕЛЕМ. zebra.com/eula.

### Условия использования

#### Заявление о праве собственности

Данное руководство содержит информацию, являющуюся интеллектуальной собственностью компании Zebra Technologies Corporation и ее дочерних предприятий ("Zebra Technologies"). Она предоставляется исключительно в информационных целях и предназначена только для использования сторонами, выполняющими эксплуатацию и обслуживание оборудования, описанного в настоящем документе. Такая информация, являющаяся интеллектуальной собственностью компании, не может использоваться, воспроизводиться или передаваться любым другим сторонам для каких-либо других целей без явного письменного разрешения компании Zebra Technologies.

#### Усовершенствования продукта

Непрерывное усовершенствование продукции является политикой компании Zebra Technologies. Любые технические характеристики и конструкционные решения могут быть изменены без уведомления.

#### Отказ от ответственности

Компания Zebra Technologies принимает меры для того, чтобы опубликованные технические характеристики и руководства содержали правильную информацию, тем не менее ошибки могут встречаться. Компания Zebra Technologies оставляет за собой право исправлять ошибки и отказывается от ответственности на основании этого.

#### Ограничение ответственности

Ни при каких обстоятельствах компания Zebra Technologies или любая другая сторона, задействованная в создании, производстве и распространении данного сопутствующего продукта (включая аппаратное и программное обеспечение), не несут какой-либо ответственности за ущерб (включая, помимо прочего, косвенные убытки, упущенную выгоду, приостановку бизнеса или потерю информации), возникший в связи с использованием, в результате использования или невозможности использования продукта, даже если компания Zebra Technologies была предупреждена о возможности такого ущерба. В некоторых юрисдикциях не допускаются исключения или ограничения в отношении побочных или случайных убытков, поэтому указанные выше ограничения или исключения могут на вас не распространяться.

# Распаковка устройства

Перед настройкой устройства распакуйте его и изучите содержимое.

- 1. Осторожно извлеките компьютер из коробки.
- 2. Убедитесь в наличии следующих компонентов в комплекте поставки:
  - KC50
  - Пакеты с двумя задними крышками
  - Пакет с четырьмя винтами М4 и шестигранным ключом размера 3
  - Руководство по нормативным требованиям
- **3.** Проверьте оборудование на наличие каких-либо повреждений. При отсутствии каких-либо элементов оборудования или наличии повреждений немедленно свяжитесь с центром глобальной поддержки клиентов.

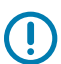

**ВАЖНО!:** Оставьте защитную пленку, закрывающую экран, на устройстве до его монтажа/ установки.

#### Ремонт или замена

Перейдите в раздел «Request a Repair (Запрос ремонта)» для запроса услуг по ремонту устройства.

Услуги по ремонту или замене у авторизованного поставщика компании Zebra предоставляются в течение четырех лет с момента продажи изделия в отношении следующих аппаратных элементов:

- Основной процессор
- Память
- Дисплей
- Сенсорная панель
- Динамики
- Камера
- Разъемы ввода/вывода

Для приобретения этих услуг перейдите в раздел <u>OneCare Support Services (Услуги поддержки</u> <u>OneCare</u>).

# Компоненты устройства

В этом разделе приведена информация о компонентах устройства.

Рисунок 1 Компоненты на передней панели

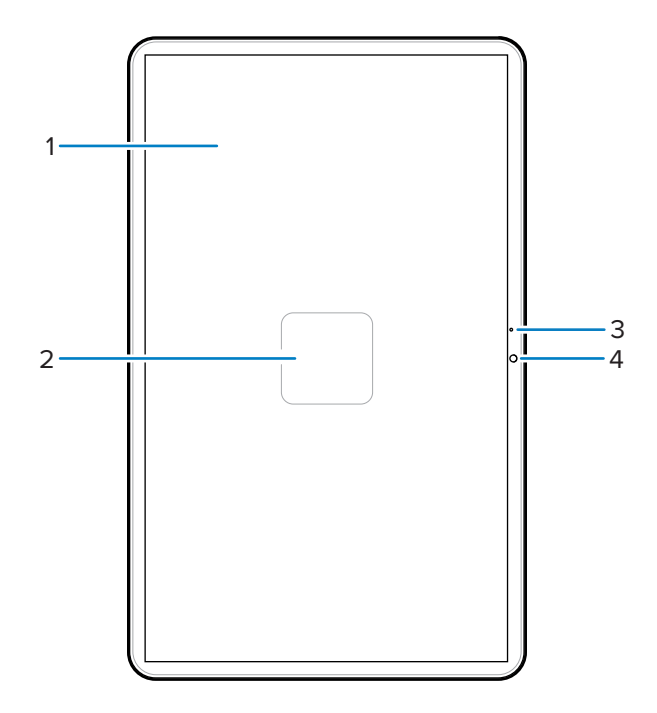

#### Таблица 1 Компоненты на передней панели

| Номер | Элемент            | Описание                                                              |
|-------|--------------------|-----------------------------------------------------------------------|
| 1     | Сенсорный экран    | Отображает всю информацию, необходимую для работы с устройством.      |
| 2     | NFC-антенна        | Обеспечивает связь с другими устройствами с поддержкой NFC.           |
| 3     | Основной микрофон  | Используется для связи в режиме телефонной трубки.                    |
| 4     | Фронтальная камера | Выполняет фото- и видеосъемку и считывание данных штрихкода STAGENOW. |

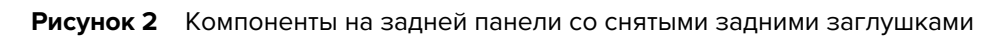

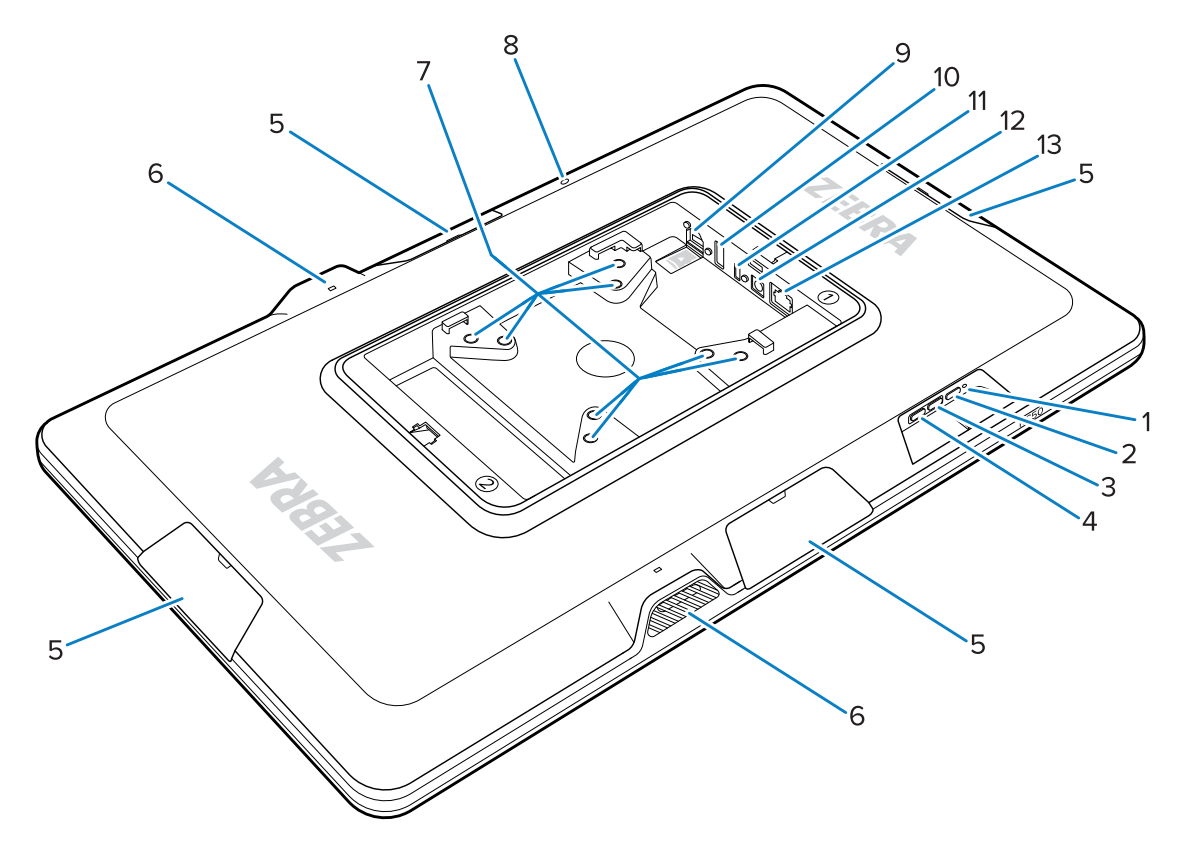

| Таблица 2 | Компоненты на | задней панели |
|-----------|---------------|---------------|
|-----------|---------------|---------------|

| Номер | Элемент                                                 | Описание                                                                              |
|-------|---------------------------------------------------------|---------------------------------------------------------------------------------------|
| 1     | Светодиодный индикатор<br>питания                       | Показывает состояние питания устройства.                                              |
| 2     | Кнопка питания                                          | Включает устройство.                                                                  |
| 3     | Кнопка увеличения громкости                             | Увеличивает громкость устройства<br>(программируется).                                |
| 4     | Кнопка уменьшения громкости                             | Уменьшает громкость устройства<br>(программируется).                                  |
| 5     | Заглушка порта для<br>аксессуаров                       | Защищает порт для аксессуаров от пыли/мусора<br>(съемная).                            |
| 6     | Динамик                                                 | Обеспечивает вывод звукового сигнала.                                                 |
| 7     | Монтажные вставки,<br>соответствующие стандарту<br>VESA | Резьбовые вставки М4 — квадраты размером<br>100 мм (3,94 дюйма) и 75 мм (2,95 дюйма). |
| 8     | Задний микрофон                                         | Используется для шумоподавления.                                                      |

| Номер | Элемент                                        | Описание                                                                                                    |  |
|-------|------------------------------------------------|----------------------------------------------------------------------------------------------------|--|
| 9     | Разъем microSD (внизу) и порт<br>GPIO (вверху) | В разъем microSD можно установить карту<br>mircoSD для получения дополнительного объема<br>памяти.<br>ПРИМЕЧАНИЕ.: Порт GPIO<br>зарезервирован для использования в<br>будущем. |  |
| 10    | Порт USB-A                                     | Вход USB-A.                                                                                                    |  |
| 11    | Порт дисплея USB-C                             | Обеспечивает вывод информации на дополнительный экран, например, TD50.                                                                                                    |  |
| 12    | Порт питания постоянного тока                  | Источник питания постоянного тока.                                                                                                    |  |
| 13    | Порт Ethernet                                  | Поддерживает разъем RJ45.                                                                                                    |  |

| Таблица 2 | Компоненты на | задней панели | (Continued) |
|-----------|---------------|---------------|-------------|
|-----------|---------------|---------------|-------------|

# Настройка устройства

Настройте устройство, подключив к нему источник питания, выполнив его монтаж и установив дополнительные аксессуары.

- 1. (Необязательно) Установите карту microSD.
- 2. Подключите устройство к источнику питания.
- 3. Выполните монтаж устройства.

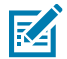

**ПРИМЕЧАНИЕ.:** При использовании подставки SC-2000 обратитесь к Руководству по установке SC-2000 за подробными инструкциями по установке устройства на подставку.

4. (Необязательно) Установите аксессуары.

#### Установка карты microSD

Установите карту microSD для увеличения объема памяти устройства.

1. Расположите microSD контактами вниз.

**2.** Вставьте карту microSD в разъем и удерживайте до срабатывания пружинного механизма, после чего карта зафиксируется на месте.

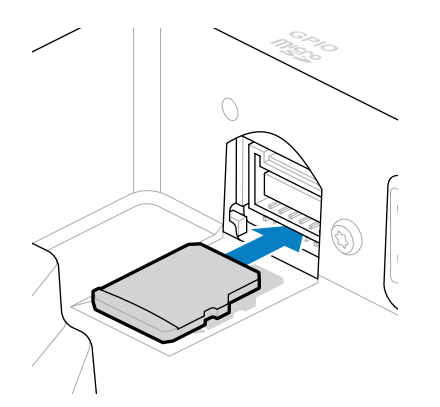

#### Подключение источника питания постоянного тока и включение устройства

Для компьютера информационного киоска КС50 требуется внешний источник питания, подключаемый либо к линии передачи постоянного тока, либо к кабелю Ethernet.

В данном руководстве содержатся инструкции по подключению к источнику питания по линии передачи постоянного тока. Информацию о технологии Power over Ethernet см. в справочном руководстве по продукту КС50.

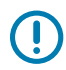

**ВАЖНО!:** При использовании подставки SC-2000 обратитесь к руководству по установке SC-2000 для подключения источника питания.

- 1. Подключите линию постоянного тока к порту питания устройства (1).
- 2. Подключите кабель линии передачи постоянного тока к адаптеру питания (2).

3. Подключите кабель линии передачи переменного тока к источнику питания (3).

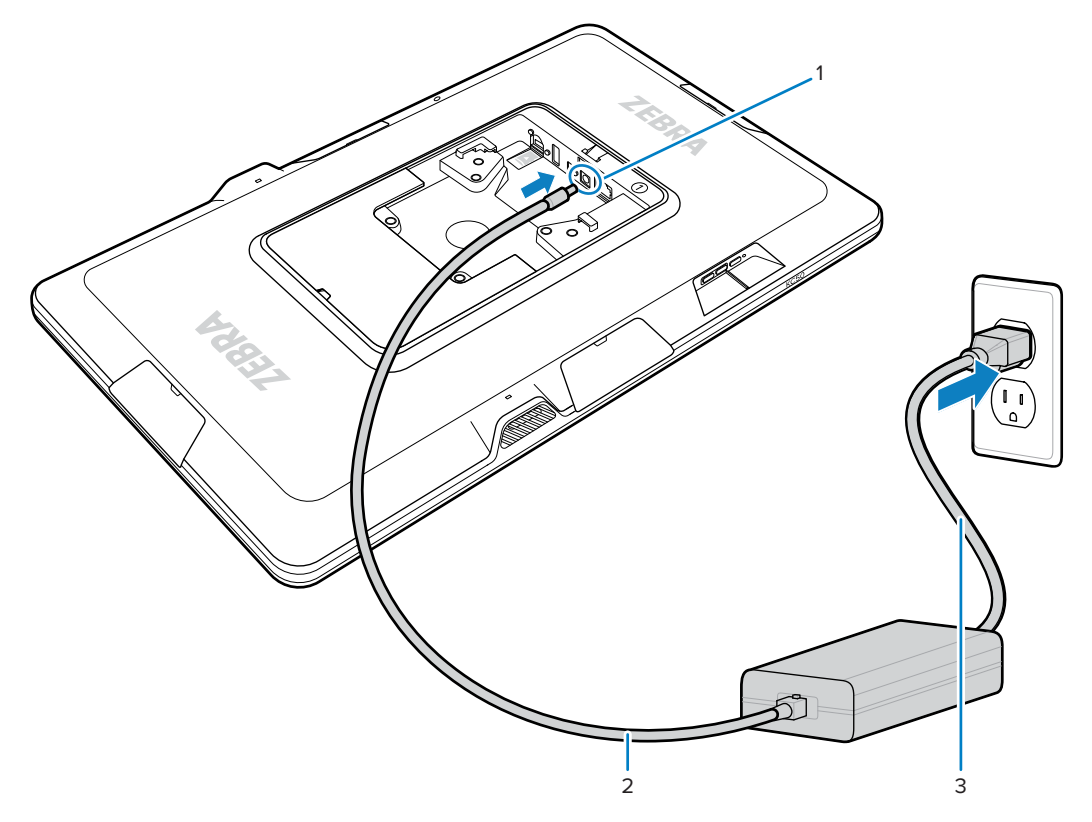

Устройство включается при подключении к источнику питания.

4. Установите задние крышки на устройство и плотно прижмите их до щелчка.

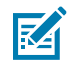

**ПРИМЕЧАНИЕ.:** Установите крышку с маркировкой 1 на сторону устройства с маркировкой 1. Установите крышку с маркировкой 2 на сторону устройства с маркировкой 2.

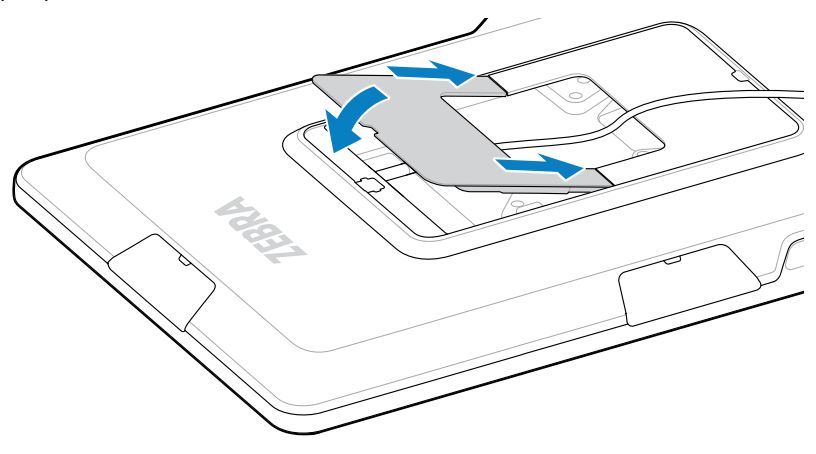

## Монтаж КС50

Монтажные вставки, соответствующие стандарту VESA, на задней панели устройства позволяют устанавливать его различными способами в зависимости от планировки помещения и конфигурации системы. Устройство оснащено резьбовыми вставками М4, расположенными в квадратах размером 75 мм (2,95 дюйма) и 100 мм (3,94 дюйма). Для фиксации устройства на месте можно установить его на монтажную пластину VESA или сделать монтажные отверстия в стене, шкафу или столе.

• Используйте соответствующее оборудование для установки устройства.

| Опция                                              | Описание                                                                                                    |  |
|----------------------------------------------------|----------------------------------------------------------------------------------------------------|--|
| Подставка для компьютера<br>информационного киоска | См. руководство по установке SC-2000. С<br>помощью входящих в комплект винтов M4<br>закрепите устройство на пластине.                                    |  |
| Монтажная пластина VESA                            | С помощью входящих в комплект винтов M4 закрепите устройство на пластине VESA.                                                                           |  |
| Другое                                             | Для закрепления устройства с помощью<br>монтажного решения используйте винты М4<br>достаточной длины.                                                    |  |
|                                                    | <b>ВНИМАНИЕ!:</b> Монтаж устройства<br>должен производиться только<br>квалифицированным специалистом<br>во избежание риска травмирования<br>при падении. |  |

- Если Вы не используете подставку SC-2000 в качестве монтажного решения, используйте эффективные методы прокладки кабелей для их фиксации в устройстве. Используйте кабельные стяжки или стяжки-липучки для закрепления кабелей и предотвращения их отсоединения от устройства.
- В случае прикрепления к устройству сканера Z-Flex установите устройство так, чтобы штрихкоды удобно располагались на расстоянии от 8 до 20 см (от 3 до 8 дюймов) под сканером.

#### Сенсорный дисплей TD50

TD50 — это монитор, принимающий данные дисплея с главного устройства. Это интерактивное устройство, принимающее сенсорный ввод от пользователей.

#### Компоненты TD50

В этом разделе приведена информация о компонентах TD50.

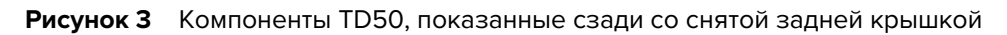

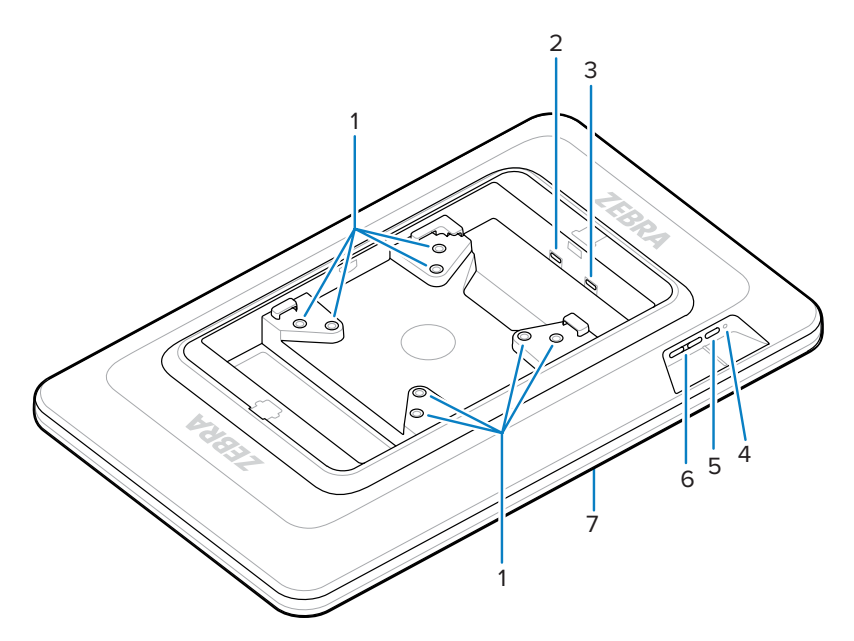

| Таблица З | Компоненты на заді | ней панели |
|-----------|--------------------|------------|
|-----------|--------------------|------------|

| Номер | Элемент                                              | Описание                                                                                         |  |
|-------|------------------------------------------------------|--------------------------------------------------------------------------------------------------|--|
| 1     | Монтажные вставки,<br>соответствующие стандарту VESA | Резьбовые вставки М4 — квадраты<br>размером 100 мм (3,94 дюйма) и 75 мм<br>(2,95 дюйма).         |  |
| 2     | Порт USB-C                                           | Принимает питание, если мощности<br>исходного устройства недостаточно для<br>питания устройства. |  |
|       |                                                      | <b>ПРИМЕЧАНИЕ.:</b> КС50 обеспечивает достаточное питание через порт DP.                         |  |
| 3     | USB-C Display Port                                   | Принимает питание и выводит информацию на дисплей.                                               |  |
| 4     | Светодиодный индикатор питания                       | Отображает информацию о состоянии питания устройства.                                            |  |
| 5     | Кнопка питания                                       | Включает и выключает дисплей.                                                                    |  |
| 6     | Кнопки управления яркостью                           | Увеличивает и уменьшает яркость экрана.                                                          |  |
| 7     | Сенсорный экран                                      | Отображает входные данные с главного<br>устройства и принимает сенсорный ввод.                   |  |

#### Подключение TD50

TD50 подключается к КС50 для создания конфигурации с двумя дисплеями.

1. Подключите кабель USB-С к порту USB-С на КС50.

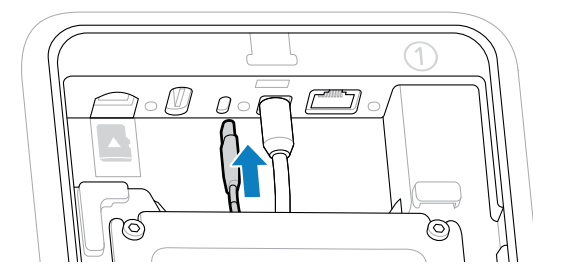

2. Подключите другой конец кабеля USB-C к № 7 порту TD50. Этот порт обеспечивает подачу питания и отображение данных с главного устройства.

**ВАЖНО!:** Экран TD50 не включится при подключении кабеля USB-C к неправильному порту. Убедитесь, что кабель подключен к порту дисплея.

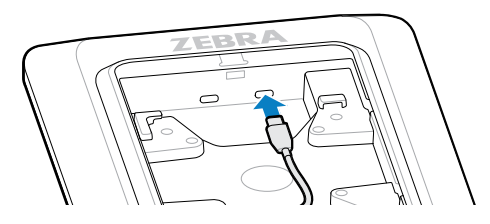

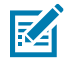

**ПРИМЕЧАНИЕ.:** При установке используйте надлежащие методы прокладки и крепления кабелей во избежание вытягивания кабелей при окончательной сборке и нормальной эксплуатации.

#### Подключение сканера Z-Flex и световой панели

Дополнительные аксессуары для сканера Z-Flex и световой панели расширяют возможности использования устройства. Сканер добавляет возможность сканирования штрих-кодов, а световая панель обеспечивает быструю визуальную обратную связь с устройством на основе технических характеристик приложения.

- **1.** Определите необходимое положение аксессуаров. Модульная конструкция позволяет выбрать любой из портов для установки аксессуаров.
- **2.** Вставьте инструмент для извлечения MC18 в разъем заглушки для аксессуаров и снимите заглушку с устройства.

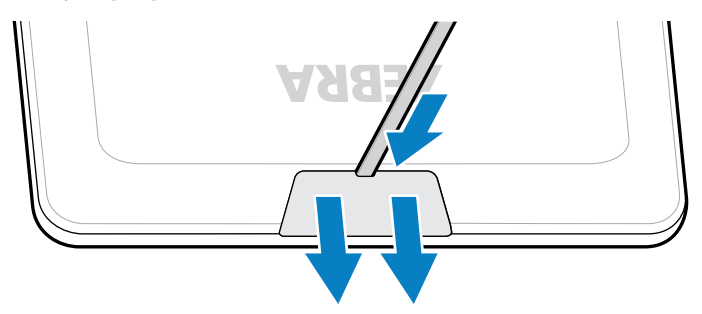

3. Совместите разъем с портом.

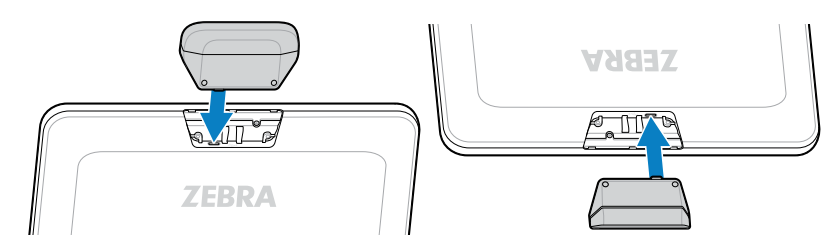

- 4. Плотно прижмите аксессуар до фиксации разъема.
- 5. Закрепите невыпадающие винты М2 с помощью крестообразной отвертки.

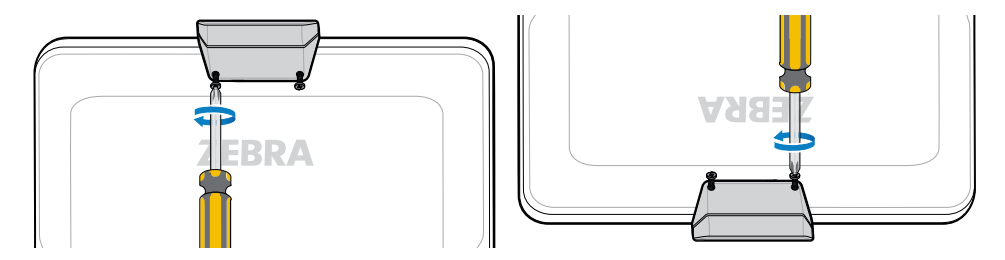

6. Повторите эту процедуру для всех аксессуаров.

Откройте соответствующее приложение, например, DWDemo, чтобы убедиться, что аксессуары включены и работают. Работа световой полосы зависит от приложения и его настроек.

#### Сканирование штрихкодов

Используйте сканер Z-Flex для считывания данных штрихкодов.

- 1. Откройте приложение, включающее сканер штрихкодов на устройстве.
- **2.** Расположите штрихкод на расстоянии от 8 до 20 см (от 3 до 8 дюймов) под окном сканирования и убедитесь, что штрихкод находится в области, образованной шаблоном прицеливания. Зеленая точка увеличивает видимость в условиях яркого освещения.

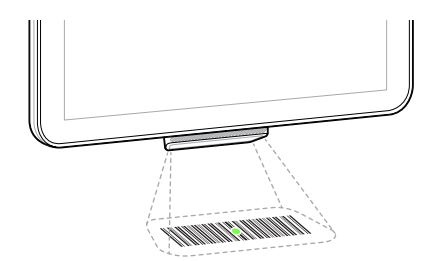

Устройство подает звуковой сигнал, а световая панель загорается, указывая на успешное декодирование.

### Считывание карт NFC

КС50 поддерживает считывание карт NFC.

1. Откройте приложение, поддерживающее сканирование NFC.

2. Держите карту NFC рядом с антенной, расположенной в центре экрана.

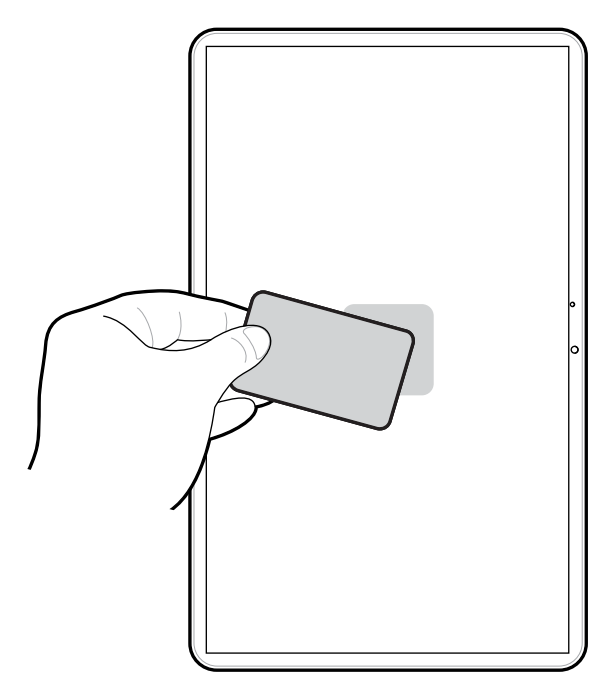

Индикация успешного считывания карты зависит от приложения.

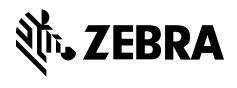

www.zebra.com